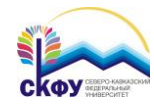

## Подключение к сети Wi-Fi «ncfu» для Windows XP

 Сдвинув курсор мыши к правому нижнему углу рабочего стола вызвать панель подключения к доступным сетям. Нажать на ссылку "Изменить дополнительные параметры"

| Обновить список сети      |                                                                                                    |                             |                                                                 |                            |  |
|---------------------------|----------------------------------------------------------------------------------------------------|-----------------------------|-----------------------------------------------------------------|----------------------------|--|
|                           | Щелкните по пункту в приведенном ниже списке, чтобы подключ<br>беспроводной сети в радиусе действия или получить дополнител |                             | списке, чтобы подключиться к<br>ги получить дополнительные свед | иться к<br>тыные сведения. |  |
| Установить беспроводную   | ((0))                                                                                                    | wifi.ncfu.net               | Нет подклю                                                      | чения                      |  |
| сеть                      |                                                                                                    | Небезопасная беспроводная   | сеть                                                            | 6000                       |  |
| одственные задачи         | ( PA                                                                                                    | ncfu                        |                                                                 |                            |  |
| Оподробнее о беспроводных | 1                                                                                                    | 😚 Безопасная беспроводная   |                                                                 |                            |  |
| сетях                     |                                                                                                    | Чтобы подключиться к этой с | ети, нажмите кнопку "Подключить                                 |                            |  |
| Изменить порядок          |                                                                                                    | потрессеаться веод дополни  | тельных сведении.                                               |                            |  |
| предпочтения сетей        |                                                                                                    |                             |                                                                 |                            |  |
| Изменить дополнительные   |                                                                                                    |                             |                                                                 |                            |  |
| Паранотры                 |                                                                                                    |                             |                                                                 |                            |  |
|                           |                                                                                                    |                             |                                                                 |                            |  |
|                           |                                                                                                    |                             |                                                                 |                            |  |
|                           |                                                                                                    |                             |                                                                 |                            |  |
|                           |                                                                                                    |                             |                                                                 |                            |  |

 В появившемся окне выбрать wi-fi сеть "ncfu" и нажать на кнопку "Свойства"

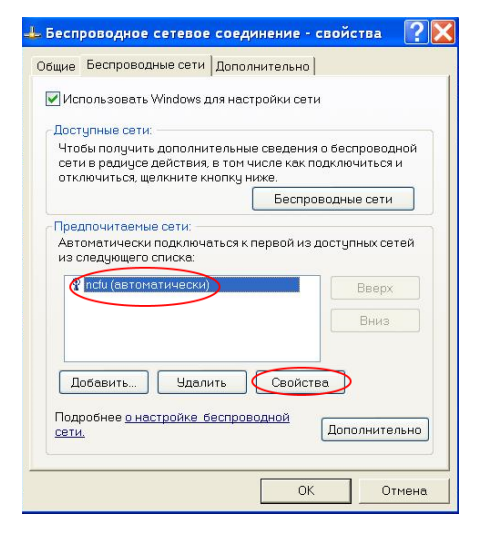

 Далее выбрать "Защищенные ЕАР" и нажать на кнопку "Свойства"

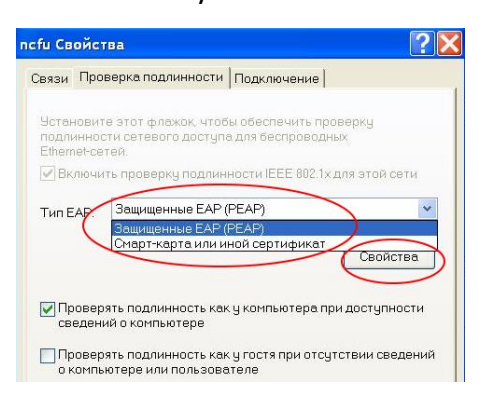

 В окне со свойствами отключить пункт "Проверять сертификат сервера" и нажать кнопку "Настроить"

| Подключ                     | ение к серверам:                                                             |             |        |
|-----------------------------|------------------------------------------------------------------------------|-------------|--------|
| Доверенные                  | е корневые центры сертиф                                                     | эйкации:    |        |
| AAA Ce                      | rtificate Services                                                           |             |        |
| AC Raíz                     | Certicámara S.A.                                                             |             | ų.     |
| AC RAIZ                     | 2 DNIE                                                                       |             |        |
| AC RAIZ                     | EFNMT-RCM                                                                    |             |        |
| AC1 RA                      | IZ MTIN                                                                      |             |        |
| ACEDIC                      | OM Root                                                                      |             |        |
| ACNLB                       |                                                                              |             |        |
| <                           |                                                                              |             | >      |
| Не требо<br>доверенн        | вать авторизовать новые<br>ные центры сертификации.<br>проверки подлинности: | серверы или |        |
| ысор метода                 |                                                                              |             | строит |
| ывор метода<br>Безопасный г | ароль (EAP-MSCHAP v2)                                                        |             |        |

 5) Отключить пункт "Автоматически использовать имя входа..."

| Свойства EAP MSCHAPv2                                                                                           | X |
|----------------------------------------------------------------------------------------------------|---|
| При подключении:<br>Автоматически использовать имя входа и<br>пароль Windows (и имя домена, если<br>существует) |   |
| ОК Отмена                                                                                                    |   |

6) Внизу экрана появится всплывающее окно с предложением ввести учетные данные. После щелчка на нем станет доступной форма авторизации, в которой необходимо ввести имя и пароль единой учетной записи, а также имя домена "NCFU"

| Имя пользователя: | user  |
|-------------------|-------|
| Пароль:           | ••••• |
| Домен:            | NCFU  |
| Covoquate uma o   |       |

7) В случае удачного подключения статус сети в списке доступных сетей изменится на "Подключено"

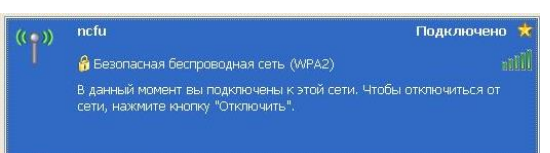